# Installation Serveur FP FileMaker Server 5.5

| <u>1.</u>  | Préparation à l'installation de FileMaker                             | 2  |
|------------|-----------------------------------------------------------------------|----|
| 2.         | Installation de FileMaker v 5.5                                       | 3  |
| <u>3</u> . | Définition des propriétés liées à l'invité                            | 8  |
| 4.         | Définition des propriétés liées à la base de données                  | 11 |
| 5.         | Définition de l'administration à distance et les protocoles de réseau | 16 |
| 6.         | Vérification du service FileMaker Server                              |    |

# 1. Préparation à l'installation de FileMaker

Afin d'installer correctement FileMaker Server correctement, les pré-requis suivants doivent être réunis :

- ✓ Avoir une machine compatible Intel équipé d'un processeur Pentium
- ✓ 64 Mo de RAM (pour Windows NT4) ou de 128 Mo de RAM (Windows 2000)
- ✓ Disposer de l'un des OS suivants :
  - Windows NT4 Server (SP4 minimum)
  - Windows NT4 Workstation (SP4 minimum)
  - Windows 2000 Server
  - Windows 2000 Professionnal
- ✓ Microsoft Management Console (MMC) 1.1 (ce logiciel est installé en même temps que FileMaker, s'il ne se trouve pas encore sur la machine cible, et dans ce cas de figure, il faudra prévoir des redémarrages du serveur cible)

REMARQUE : En ce qui concerne Windows NT, MMC nécessite Internet Explorer 4.01 minimum

- ✓ Un compte avec des **droits administrateurs** pour effectuer l'installation
- ✓ **4Mo d'espace disque** disponible pour héberger les fichiers FileMaker Server
- ✓ Prévoir également suffisamment d'espace disque pour les fichiers de base de données à héberger qui doivent résider sur le même disque que l'application FileMaker Server

Ces informations sont listées dans le guide de l'administrateur se trouvant sur le CD source de l'application.

# 2. Installation de FileMaker v 5.5

Insérer le CD FileMaker Server 5.5 dans le lecteur CD

Apparaît la fenêtre suivante :

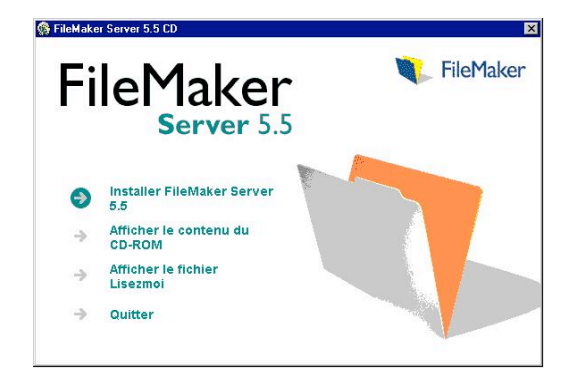

Cliquer sur la flèche à gauche de Installer FileMaker Server 5.5

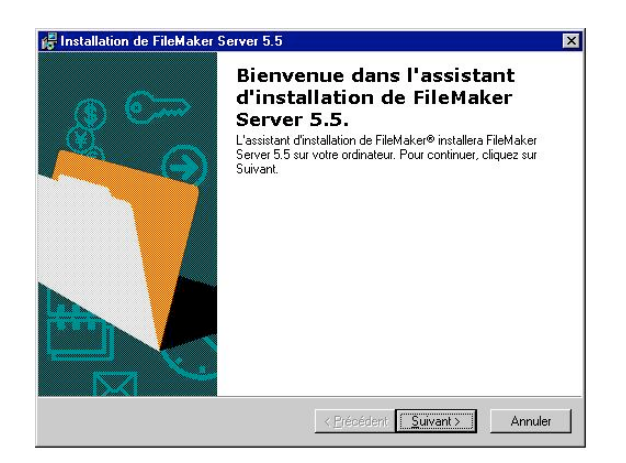

Cliquer sur le bouton Suivant >

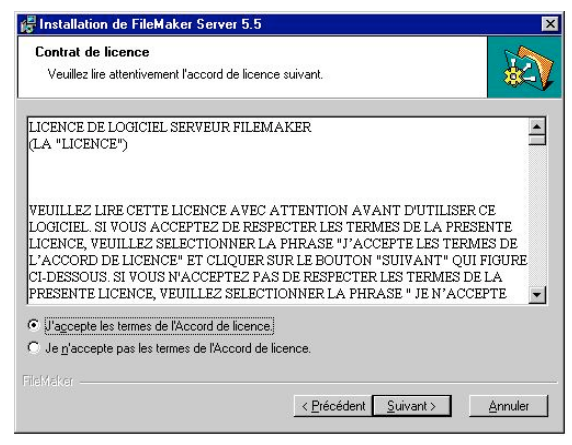

Accepter les termes de l'Accord de licence et cliquer sur Suivant >

|                |                  | -8               |
|----------------|------------------|------------------|
| _              |                  |                  |
|                |                  |                  |
|                |                  |                  |
|                |                  |                  |
|                |                  |                  |
|                |                  |                  |
|                |                  |                  |
| a in all and a | 4                |                  |
|                |                  |                  |
|                |                  |                  |
|                |                  |                  |
|                | na ito alfathear | na ito alfothar( |

Renseigner le champ Nom utilisateur

Renseigner le champ Organisation

Sélectionner l'option : Installer cette application pour : **Tout utilisateur de cet ordinateur** Cliquer sur **Suivant >** 

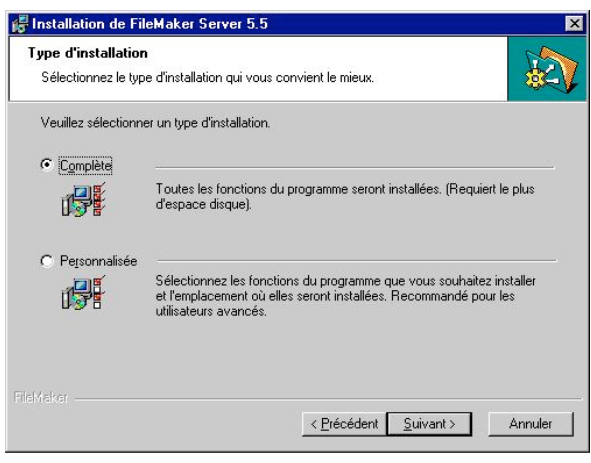

Sélectionner le type d'installation **Complète** Cliquer sur **Suivant >** 

| Code d'installation<br>L'installation ne peut se faire | le d'installation<br>L'installation ne peut se faire sans le code d'installatior |     | <u>k</u> 2 |
|--------------------------------------------------------|----------------------------------------------------------------------------------|-----|------------|
|                                                        |                                                                                  |     |            |
| Saisissez le code                                      | d'installation de votre produ                                                    | ít. |            |
| <u>C</u> ode d'installation :                          |                                                                                  |     |            |
|                                                        |                                                                                  |     |            |
|                                                        |                                                                                  |     |            |
|                                                        |                                                                                  |     |            |

Saisissez le code d'installation unique qui se trouve sur la pochette du CD d'installation

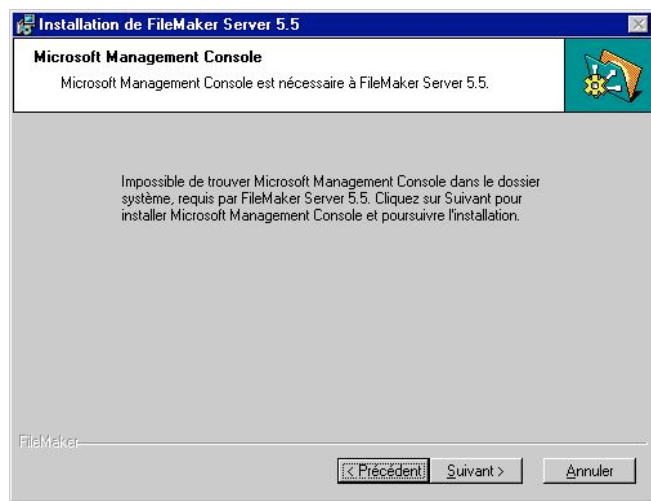

REMARQUE : Il se peut que ces écrans n'apparaissent pas. En effet, si le pré-requis concernant la version de la MMC est satisfaite, l'installation le détectera automatiquement. Cliquer sur **Suivant >** 

| modifier, cliquez sur Précédent. Cliquez |
|------------------------------------------|
| modifier, cliquez sur Précédent. Cliquez |
|                                          |
|                                          |
|                                          |
|                                          |
|                                          |
|                                          |
|                                          |
|                                          |

Cliquer sur Installer

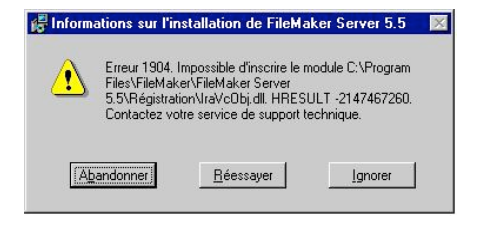

REMARQUE : Si ce message d'erreur apparaît, c'est que l'installation n'a pas correctement pris en compte l'installation de MMC v 1.1. Dans ce cas de figure, il est recommandé d'abandonner l'installation, de redémarrer le serveur et de recommencer l'installation depuis le début.

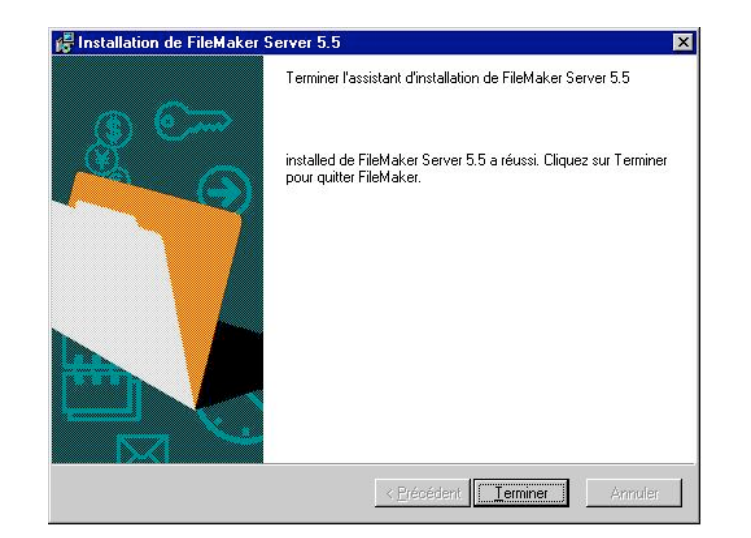

Cliquer sur Terminer

| 🛃 Veuillez enregistrer Fi | ileMaker Server 5.5 ? 🔀                                                                                                    |
|---------------------------|----------------------------------------------------------------------------------------------------|
|                           | Enregistrez-vous dès maintenant pour bénéficier d'une assistance<br>technique gratuite pendant une période limitée (à compter de la date de<br>votre premier appel à l'assistance technique) et de prix spéciaux sur les<br>mises à niveau, et pour recevoir les dernières nouvelles sur notre société<br>et nos produits. |
|                           | Depuis quel pays vous enregistrez-vous ?                                                                                                    |
|                           | Hrance     I'adresse d'enregistrement se trouve dans un autre pays (à                                                                                                    |
|                           | sélectionner ci-dessous)                                                                                                    |
|                           | France                                                                                                    |
|                           | Cliquez sur Suivant pour afficher vos options de contact et de<br>confidentialité.                                                                                                    |
| FileMaker                 |                                                                                                    |
| FileMaker                 | < <u>Erécédent</u> Suivant > Annuler                                                                                                    |

**Enregistrer vous** dès maintenant ou cliquer sur **Annuler** pour quitter l'enregistrement en ligne de FileMaker et vous enregister plus tard.

# Aller ensuite dans la Console Filemaker en faisant Programme / outil d'administration/Console Filemaker

# **3.** <u>Définition des propriétés liées à l'invité</u>

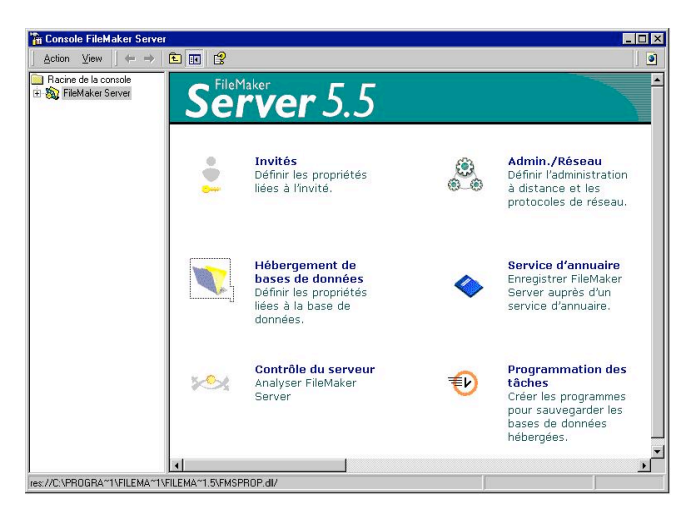

Cliquer sur Invités ou le symbole correspondant : Nombre de Licences + Marge si évolution.

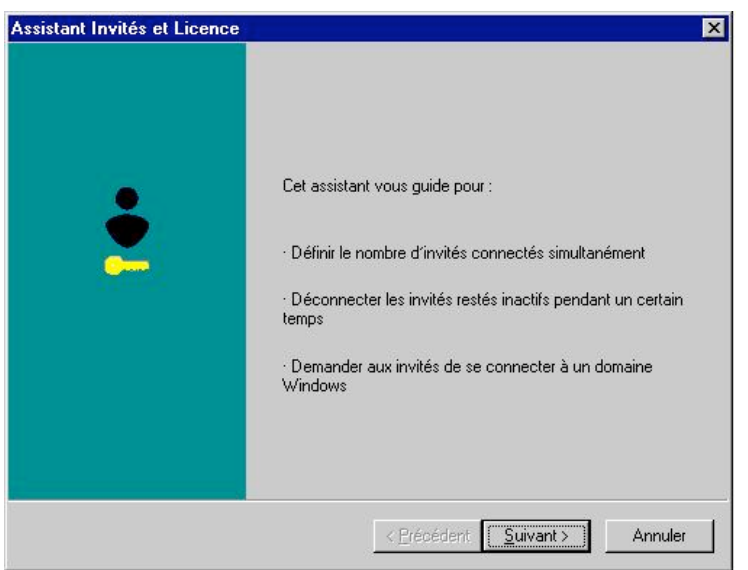

Cliquer sur Suivant >

| Vous pouvez spécifier le                                                        | nombre d'invités pouvant se connecter à File!                                                                                | laker Server.                 |
|---------------------------------------------------------------------------------|----------------------------------------------------------------------------------------------------|-------------------------------|
| Spécifiez le nombre maxi<br>données hébergées par f<br>d'allouer davantage de m | nal d'invités pouvant accéder simultanément a<br>ileMaker Server. Indiquer un nombre réduit d'<br>émoire à FileMaker Server. | ux bases de<br>invités permet |
| <u>N</u> ombre maximal d'invités                                                | connectés simultanément                                                                                                    |                               |
|                                                                                 |                                                                                                    |                               |
|                                                                                 |                                                                                                    |                               |
|                                                                                 |                                                                                                    |                               |

Renseigner le nombre d'invités adéquat et cliquer sur Suivant >

| <b>éconnecter les in</b><br>FileMaker Server j | vités inactifs<br>peut déconnecter les invités au bout d'une certaine période d'inactivité    |
|------------------------------------------------|-----------------------------------------------------------------------------------------------|
| Déconnecter l                                  | es invités inactifs pour : 12:00 📻 (hh:mm)                                                    |
| Vous pouvez pers                               | onnaliser le message à envoyer aux invités avant de les déconnecter.                          |
| C Par défaut :                                 | Vous êtes resté inactif pendant un moment. Pour rester connecté,<br>affichez une autre fiche. |
| C Personnalisé :                               |                                                                                               |
|                                                |                                                                                               |
|                                                |                                                                                               |

Au choix : deux, trois heure..., ou ne rien cocher et cliquer sur Suivant >

| Una connouion à un domain                                                                       | indows requise                                                                                                    |
|-------------------------------------------------------------------------------------------------|----------------------------------------------------------------------------------------------------|
| one connexion a un domaine                                                                      | e windows peut ette requise pour les invites hilemarch hilo.                                                                                   |
| Cochez la case ci-dessous p<br>leurs nom d'utilisateur, mot de<br>essaient d'ouvrir une base de | our demander aux invités FileMaker Pro d'indiquer<br>passe et domaine Windows à chaque fois qu'ils<br>a données hébergée par FileMaker Server. |
| Connexion des invités File                                                                      | eMaker Pro à un domaine Windows requise                                                                                                    |
|                                                                                                 |                                                                                                    |
|                                                                                                 |                                                                                                    |
|                                                                                                 |                                                                                                    |
|                                                                                                 |                                                                                                    |
|                                                                                                 |                                                                                                    |

Ne rien cocher et cliquer sur Terminer

# 3. Définition des propriétés liées à la base de données

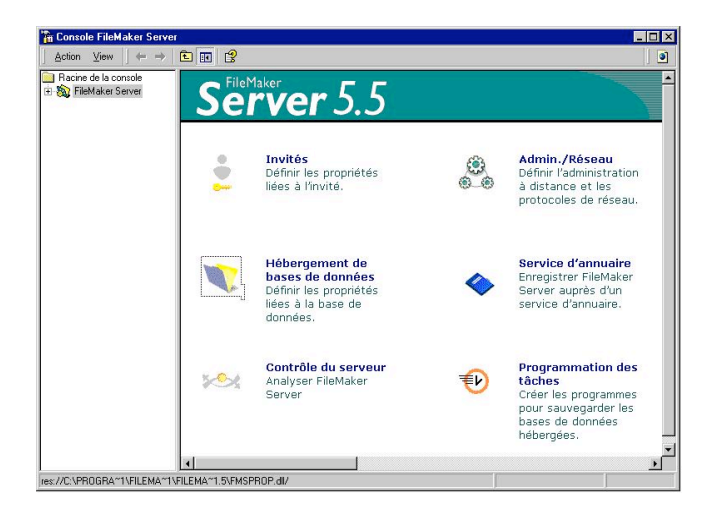

Cliquer sur Hébergement de bases de données ou sur le symbole correspondant

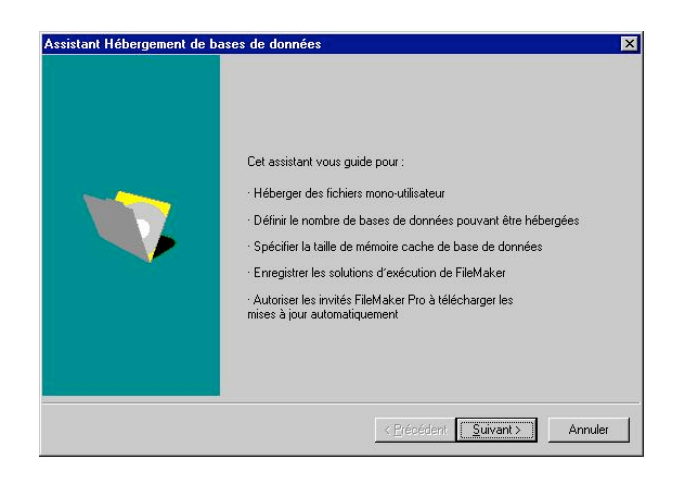

Cliquer sur Suivant >

| ichiers de base de données<br>Vous pouvez gérer le nombre de fichiers que FileMaker Server peut héberger simultanément.                                            |
|----------------------------------------------------------------------------------------------------|
| Spécifiez le nombre maximal de fichiers pouvant être hébergés. Spécifier un nombre<br>réduit de fichiers permet d'allouer davantage de mémoire à FileMaker Server. |
| Nombre maximal de fichiers à héberger : 30 🚊                                                                                                    |
|                                                                                                    |
|                                                                                                    |
|                                                                                                    |
|                                                                                                    |
| < Précédent Suivant > Annu                                                                                                    |

Renseigner le **Nombre maximal de fichiers à héberger** avec le nombre adéquat. La base Réciproque comporte **21 fichier**. Laisser un peu de marge et indiquer de 23 à 30. Cliquer sur **Suivant >** 

| Héb         | ergement de fichiers mono-ul<br>/ous pouvez également autoriser F                                  | <b>tilisateur</b><br>FileMaker Server | à héberger des fichie                         | rs mono-utilisateur.       |  |
|-------------|----------------------------------------------------------------------------------------------------|---------------------------------------|-----------------------------------------------|----------------------------|--|
| 4<br>1<br>1 | Activer cette fonction ne permet pa<br>nulti-utilisateur. Cela permet à Filef<br>nono-utilisateur. | as de passer du n<br>Maker Server d'h | node mono-utilisateur<br>éberger et de partag | au mode<br>er des fichiers |  |
| ٦           | Autoriser FileMaker Server à hé                                                                    | éberger des fichie                    | rs mono-utilisateur                           |                            |  |
|             |                                                                                                    |                                       |                                               |                            |  |
|             |                                                                                                    |                                       |                                               |                            |  |
|             |                                                                                                    |                                       |                                               |                            |  |
|             |                                                                                                    |                                       |                                               |                            |  |
|             |                                                                                                    |                                       |                                               |                            |  |

Ne rien cocher et cliquer sur Suivant >

| Mémoire cacl<br>Vous pouv     | <b>ne de base de</b><br>ez modifier la quar | <b>données</b><br>ntité de mémoire all | ouée par FileMa                | ker Server à la mémo     | ire cache de base |
|-------------------------------|---------------------------------------------|----------------------------------------|--------------------------------|--------------------------|-------------------|
| Votre systè<br>Ainsi, la tail | ne dispose actue<br>e de mémoire cac        | llement d'environ 5<br>she recommandée | 12 Mo de mémo<br>est de 40 Mo. | ire RAM.                 |                   |
| <u>R</u> éserver [            | 40 📩 Moder                                  | némoire (RAM) pou                      | ur la mémoire cao              | she de base de donn      | ées               |
|                               |                                             |                                        |                                |                          |                   |
|                               |                                             |                                        |                                |                          |                   |
|                               |                                             |                                        |                                |                          |                   |
|                               |                                             |                                        | < <u>P</u> réc                 | :édent <u>S</u> uivant > | Annuler           |

Par défaut, on renseigne la valeur pour réserver **40 Mo** de RAM pour la mémoire cache Cliquer sur **Suivant >** 

| Lorsque<br>disque.<br>régulièr | FileMaker Se<br>Vous pouvez (<br>ement. | rver est inactif,<br>également proj | . la mémoire c<br>grammer FileM | ache de base i<br>1aker Server po | de données e<br>our vider l'inté | est écrite par i<br>Egralité de la r | ncrément<br>némoire c |
|--------------------------------|-----------------------------------------|-------------------------------------|---------------------------------|-----------------------------------|----------------------------------|--------------------------------------|-----------------------|
| Si la mé<br>les perf           | noire cache e<br>Irmances risqu         | st vidée régulié<br>ent de diminue  | èrement, l'inté<br>ar.          | grité des donne                   | ées est amélic                   | orée mais                            |                       |
| □ <u>Vid</u> e                 | r la mémoire c                          | ache toutes le                      | g 00:15 <u>×</u>                | (hh:mm)                           |                                  |                                      |                       |
|                                |                                         |                                     |                                 |                                   |                                  |                                      |                       |
|                                |                                         |                                     |                                 |                                   |                                  |                                      |                       |
|                                |                                         |                                     |                                 |                                   |                                  |                                      |                       |
|                                |                                         |                                     |                                 |                                   |                                  |                                      |                       |

Ne rien cocher si la machine n'a pas de problème de puissance et cliquer sur Suivant >

| 🗖 Autoriser FileMaker Server à            | a ouvrir des solutions d'exécution enregistrées |
|-------------------------------------------|-------------------------------------------------|
| Nouveau type de fichier Ajouter Supprimer | Iypes de fichiers enregistrés :                 |
|                                           |                                                 |

Ne rien renseigner, ne rien cocher et cliquer sur Suivant >

| uto Update<br>Pour permettre aux invités FileMaker Pro de télécharger des mises à jour automatiques. |                                                                                        |                                                                                                    |  |
|----------------------------------------------------------------------------------------------------|----------------------------------------------------------------------------------------|----------------------------------------------------------------------------------------------------|--|
| Cochez la case ci-des<br>télécharger des mises<br>fichiers de solution File                          | sous afin de permettre aux<br>à jour de logiciel, telles que<br>Maker Pro hébergés.    | invités FileMaker Pro de<br>les modules requis pour les                                                        |  |
| Autoriser les invité<br>Remarque : Les invité<br>Update dans l'onglet M                              | s FileMaker Proàtélécharg<br>s FileMaker Prodoiventéga<br>4odules de la boîte de dialo | er les mises à jour automatiquement<br>alement activer le module de Auto<br>ogue Préférences de l'application. |  |
|                                                                                                    |                                                                                        |                                                                                                    |  |
|                                                                                                    |                                                                                        |                                                                                                    |  |

Cocher l'option Autoriser les invités FileMaker Pro à télécharger les mises à jour automatiques. Plug-in à activer en version 5.5. Cliquer sur Suivant >

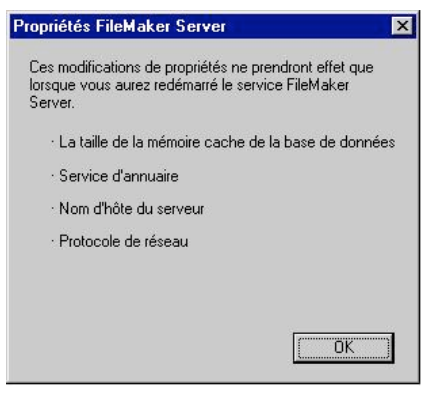

Cliquer sur  $\mathbf{0K}$ 

# 4. Définition de l'administration à distance et les protocoles de réseau

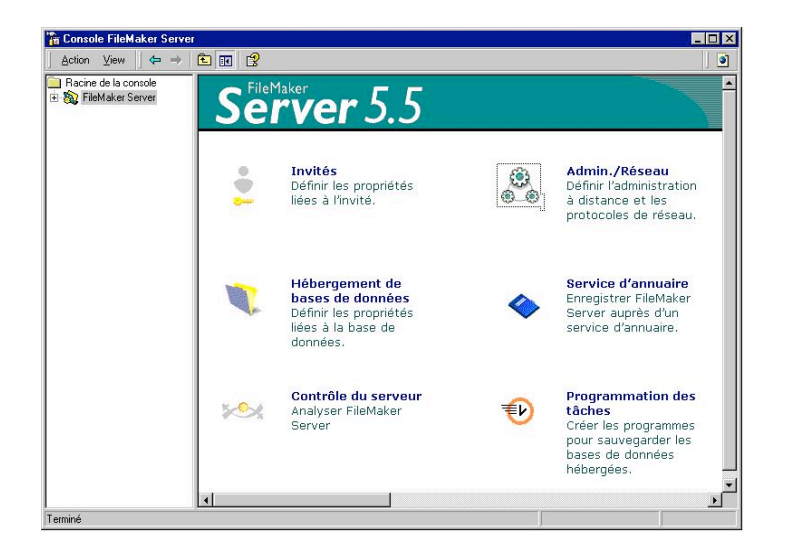

Cliquer sur Admin./Réseau ou sur le symbole correspondant

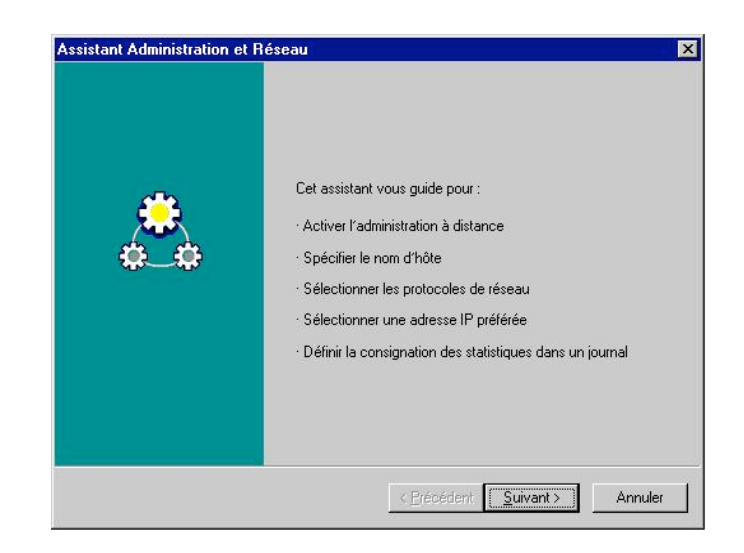

Cliquer sur Suivant >

| dministration à distance<br>Vous pouvez contrôler les<br>Pro sur un ordinateur dista  | invités et les bases de données FileMaker Server en utilisant FileMake<br>nt.                                                         |
|---------------------------------------------------------------------------------------|----------------------------------------------------------------------------------------------------|
| Sélectionnez une option p<br>L'administration à distance<br>être complètement désacti | our définir l'administration à distance dans FileMaker Pro.<br>• peut être activée avec ou sans mot de passe. Elle peut aussi<br>vée. |
| C Désactiver l'administra                                                             | tion à distance                                                                                                    |
| O Ne requiert aucun mot                                                               | de passe                                                                                                    |
|                                                                                       | *****                                                                                                    |
|                                                                                       |                                                                                                    |
|                                                                                       | manager                                                                                                    |
|                                                                                       | manager                                                                                                    |
|                                                                                       | manager                                                                                                    |

Sélectionner Mot de passe requis et renseigner un mot de passe : Exemple Manager

Cliquer sur Suivant >

| lom d'hôte FileMaker<br>Vous pouvez personr                       | Server<br>aliser le nom de votre s                | erveur.                                       |                                      |              |
|-------------------------------------------------------------------|---------------------------------------------------|-----------------------------------------------|--------------------------------------|--------------|
| Les invités visualisent<br>lorsqu'ils ouvrent les fi<br>distance. | le nom de votre FileMa<br>chiers hébergés ou lors | sker Server dans la<br>squ'ils administrent F | boîte de dialogue<br>ïleMaker Server | e Hôtes<br>à |
| Sélectionnez l'une de                                             | s options suivantes pou                           | ur le nom d'hôte :                            |                                      |              |
| Nom Système :                                                     | 102PSRV03                                         |                                               | 2                                    |              |
| O Nom personnalisé                                                | :                                                 |                                               | _                                    |              |
|                                                                   |                                                   |                                               |                                      |              |
|                                                                   |                                                   |                                               |                                      |              |
|                                                                   |                                                   |                                               |                                      |              |
|                                                                   |                                                   |                                               |                                      |              |
|                                                                   |                                                   |                                               |                                      |              |

Sélectionner l'option Nom Système et s'assurer que ce qui apparaît correspond bien au nom du serveur qui subit l'installation.

| Vous pouvez personnaliser la fréquer<br>d'utilisation pour un affichage en tem   | <b>on</b><br>nce à laquelle FileMaker Server collecte les statistiqu:<br>ps réél ou pour une analyse ultérieure. |
|----------------------------------------------------------------------------------|----------------------------------------------------------------------------------------------------|
|                                                                                  |                                                                                                    |
| Indiquez la fréquence de collecte de:<br>affichage en temps réel.                | s statistiques d'utilisation en vue d'un                                                                         |
| <u>C</u> ollecter et mettre à jour les statistiq                                 | ues d'utilisation toutes les 🔟:15 📩 (mm:ss)                                                                      |
| l'administration à distance (si elle a ét                                        | dows ou sur un poste distant en utilisant<br>é activée).                                                         |
| l'administration à distance (si elle a ét                                        | jows ou sur un poste distant en utilisant<br>é activée).                                                         |
| l'Anayseur de performances de Write<br>l'administration à distance (si elle a ét | jows ou sur un poste distant en utilisant<br>é activée).                                                         |
| l'Anayseur de performances de Winc<br>l'administration à distance (si elle a ét  | Jows ou sur un poste distant en utilisant<br>é activée).                                                         |
| l'Anayseur de performances de Winc<br>l'administration à distance (si elle a ét  | jows ou sur un poste distant en utilisant<br>é activée).                                                         |

Cliquer sur Suivant >

| Vous p<br>spécifi       | uvez enregistrer le<br>r une taille maximal                           | es statistiques d'ut<br>le pour le journal d                      | lisation dans u<br>es statistiques.                  | n journal pour                              | une analyse ultérie         |
|-------------------------|-----------------------------------------------------------------------|-------------------------------------------------------------------|------------------------------------------------------|---------------------------------------------|-----------------------------|
| □ <u>E</u> n            | egistrer les statistiq                                                | ues d'utilisation da                                              | ns le journal de                                     | es statistiques                             |                             |
| Les s<br>enreg<br>seron | atistiques d'utilisation<br>strées dans le journ<br>enregistrées dans | on sont stockées s<br>nal. Selon la valeu<br>le journal toutes le | ur une unité te<br>r indiquée dans<br>s 01:15:00 (hh | mporaire avan<br>: le panneau p<br>:mm:ss). | t d'être<br>récédent, elles |
|                         |                                                                       | l des statistiques :                                              |                                                      |                                             |                             |
|                         |                                                                       |                                                                   |                                                      |                                             |                             |
|                         |                                                                       |                                                                   |                                                      |                                             |                             |
|                         |                                                                       |                                                                   |                                                      |                                             |                             |
|                         |                                                                       |                                                                   |                                                      |                                             |                             |
|                         |                                                                       |                                                                   |                                                      |                                             |                             |

Décocher Enregistrer les statistiques d'utilisation dans le journal des statistiques Cliquer sur Suivant >

| Destanala da sésanu                                                          |                                                      |
|------------------------------------------------------------------------------|------------------------------------------------------|
| Vous pouvez héberger des fichiers de bas<br>les réseaux IPX/SPX et TCP/IP.   | e de données FileMaker Pro en utilisant simultanémer |
| Sélectionnez le ou les protocole(s) de rése<br>communiquer avec les invités. | au que FileMaker Server utilisera pour               |
| € TCP/IP                                                                     |                                                      |
| C IPX/SPX                                                                    |                                                      |
| C TCP/IP et IPX/SPX                                                          |                                                      |
|                                                                              |                                                      |
|                                                                              |                                                      |
|                                                                              |                                                      |
|                                                                              |                                                      |
|                                                                              |                                                      |
|                                                                              | / Précédent Terminer Annuler                         |

Sélectionner uniquement le protocole **TCP/IP** Cliquer sur **Suivant >** 

| Ces m<br>lorsqu<br>Serve | odifications de propriétés ne prendront effet que<br>e vous aurez redémarré le service FileMaker<br>r. |
|--------------------------|----------------------------------------------------------------------------------------------------|
| ۰L                       | a taille de la mémoire cache de la base de donné                                                       |
| ۰s                       | ervice d'annuaire                                                                                      |
| ÷ N                      | om d'hôte du serveur                                                                                   |
| ۰F                       | rotocole de réseau                                                                                     |
|                          |                                                                                                    |
|                          |                                                                                                    |

Cliquer sur OK

Copier <u>la base Réciproque (21 fichier.FP5</u>) dans un fichier data quelque part sur le serveur NT/2000 et en faire <u>un raccourcis</u> dans le dossier de l'application Filemaker Server. Ce n'est que du Data qui fonctionne avec le programme Filemaker pro chez les clients.

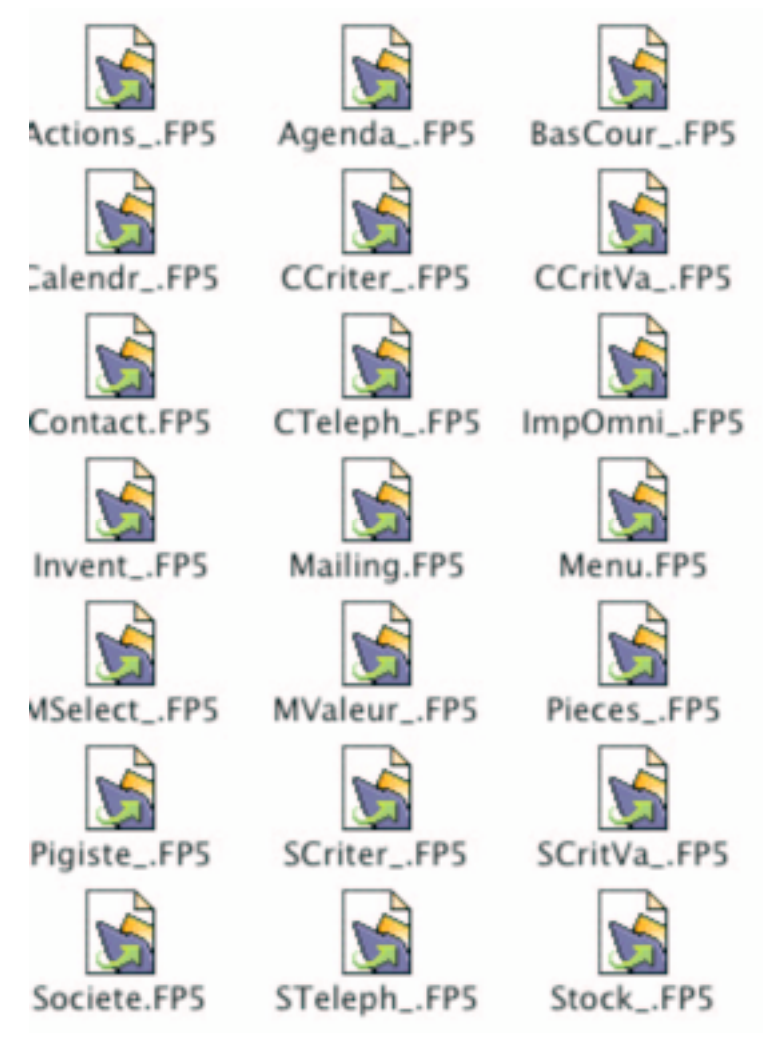

# 5. Vérification du service FileMaker Server

Ouvrir la fenêtre des services et se positionner sur le service FileMaker Server

| Ser <u>v</u> ice                         | Etat    | Démarrage     | Fermer             |
|------------------------------------------|---------|---------------|--------------------|
| Duplicateur de répertoires               | Démarré | Automatique   | I                  |
| Enregistrement d'événements              | Démarré | Automatique   |                    |
| Event Log Watch                          | Démarré | Automatique   |                    |
| Explorateur d'ordinateurs                | Démarré | Automatique - | Arrêter            |
| FileMaker Server                         | Démarré | Automatique   |                    |
| Fournisseur de support de sécurité NT LM | Démarré | Manuel        | buspendle          |
| Index de contenu                         | Démarré | Automatique   |                    |
| Messagerie                               | Démarré | Automatique 🔄 |                    |
|                                          |         |               | Démagrage          |
|                                          |         |               | Profils matériels. |
| Parametres de demarrage :                |         |               | -11                |
|                                          |         |               | Aide               |

Vérifier que le service est bien paramétré en démarrage **Automatique** Arrêter le service **FileMaker Server** Redémarrer le service **FileMaker Server** 

Voilà pour la partie serveur de Filemaker serveur qui héberge la base de donnée Réciproque. L'installation de FileMaker Server est terminée ③